## 湖南艺术职业学院学生网上缴费流程

1、微信搜索并关注"湖南艺术职业学院服务号"公众号

| <                                                        | 湖南艺 | 「术职业学院服务号 ⊗ 搜索 |     |      |      | 取消 |
|----------------------------------------------------------|-----|----------------|-----|------|------|----|
|                                                          | 视频号 | 文章             | 公众号 | /]\3 | 程序   | 直播 |
| 1/2                                                      | 公众号 |                |     |      |      |    |
| 湖南艺术职业学院服务号 事业单位<br>湖南艺术职业学院公众服务号<br>③湖南艺术职业学院(湖南省艺术 已关注 |     |                |     |      | 立已关注 |    |
|                                                          |     | 报到服务           |     | 教务   | 服务   |    |
|                                                          |     | 招生简章           |     | 专业   | 简介   |    |

2、进入微信公众号聊天框,选择综合服务,点击综合缴费。

| < | 湖南艺术I  | 职业学院服务· | ₹A &   |
|---|--------|---------|--------|
|   |        |         |        |
|   |        |         |        |
|   |        |         |        |
|   |        |         |        |
|   |        |         |        |
|   |        |         |        |
|   |        |         |        |
|   |        |         |        |
|   |        |         |        |
|   |        |         |        |
|   |        |         |        |
|   |        |         |        |
|   |        |         |        |
|   |        |         |        |
|   |        |         | 校园卡充值  |
|   |        |         | 报到服务   |
|   |        | <       | 综合缴费   |
| • | ■ 招考服务 | = 教学服务  | ≡ 综合服务 |

3、进入登录页面,按要求输入"学号\身份证件号"+"姓名"+"验证码"登录缴费平台

| ×   | 缴费平台 - 查询                 | ••• |
|-----|---------------------------|-----|
|     | 络自肋缴费平                    |     |
| 学号  | 学号/身份证                    |     |
| 姓名  | 姓名                        |     |
| 验证码 | 图形验证码                     | 02  |
|     | 缴费/查询                     |     |
|     | Copyright © 2024 湖南艺术职业学院 |     |
|     | Copyright © 2024 湖南之木职业字院 |     |

**4**、登录平台后自助选择缴费类别。学杂费(学费、住宿费、书籍教材费....);考试费(单招 报名、普通话报名费、职称评审费....);重修费(学分重修费);其他缴费(会议费、培训费...)。

| ×            | 缴费平台 - 首页 ···              | •  |
|--------------|----------------------------|----|
| . 🕅          | 络自肋缴费平台                    |    |
|              | w84372828/张三<br>戏剧系大专   批扣 | >  |
| <b>(1</b> )) | 亲爱的用户,为了避免缴费拥挤             | F, |
| 自助缴费         |                            |    |
| 学杂费          | 修理     正修费                 |    |
| 其它缴费         | 我的记录                       |    |
| 自助退费         |                            |    |
| 退费申请自        | Ê                          |    |
|              | Copyright © 2024 湖南艺术职业学院  |    |

5、选择"学杂费"缴纳学费等项目,确认缴费金额无误后点击"去支付"

| 合 首页                                       | 学杂费                                      |        |
|--------------------------------------------|------------------------------------------|--------|
| 待缴费项目                                      |                                          |        |
| 2023学年<br>收费标准:<br>已交金额:<br>欠费金额:<br>最低缴费: | 函授学费<br>¥2.00<br>¥1.02<br>¥0.98<br>¥0.00 | ¥ 0.98 |
|                                            |                                          |        |
|                                            |                                          |        |
|                                            |                                          |        |
|                                            |                                          |        |
|                                            |                                          |        |
|                                            |                                          |        |
| 🥪 全选                                       | ¥0.98<br>缴费总额                            | 去支付    |

## 6、选择支付方式,目前请选择**微信**或支付宝支付。

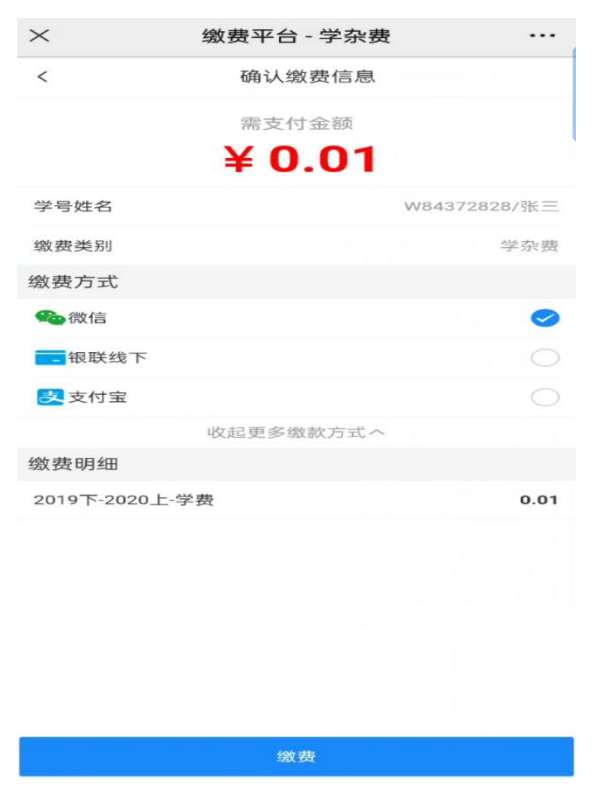

7、支付完成后回到主界面。选择"我的记录"

| ×                                                                                                    | 缴费平台 - 首页                         |                                                                                                    |
|----------------------------------------------------------------------------------------------------|-----------------------------------|----------------------------------------------------------------------------------------------------|
|                                                                                                    | 各自助缴费                             | ΨH                                                                                                    |
|                                                                                                    | <b>w84372828/张三</b><br>戏剧系大专   批扣 | >                                                                                                    |
| □》与支持!                                                                                                    |                                   |                                                                                                    |
| 自助缴费                                                                                                    |                                   |                                                                                                    |
| 学杂费     「安杂费     人口(1)     人口(1) </td <td>考试费<br/>我的记录</td> <td>THE STATE OF STATE OF STATE O</td> | 考试费<br>我的记录                       | THE STATE OF STATE OF STATE O |
| 自助退费                                                                                                    |                                   |                                                                                                    |
| 退费申请单                                                                                                    |                                   |                                                                                                    |
| Cc                                                                                                    | opyright © 2024 湖南艺术职业学           | 院                                                                                                    |
| $\times$                                                                                                    | 缴费平台 - 缴费记录                       |                                                                                                    |
| 合 首页                                                                                                    | 缴费记录                              | C                                                                                                    |
| 待支付                                                                                                    | 已支付                               | 已作废                                                                                                    |
| 缴款码: <b>4300</b><br>金额:0.01<br>时间:2024-0                                                                                                    | 1-04 10:46:01                     | <b>已支付</b><br>〉                                                                                                    |
|                                                                                                    |                                   |                                                                                                    |

8、选择自己支付的交易记录后点进去,可以查看支付项目明细、下载所需票据。

| ×            | 缴费平台 - 缴费详情   |          |
|--------------|---------------|----------|
| く返回          | 缴费详情          |          |
| 支付状态         |               |          |
| 支付状态         |               | 已支付      |
| 支付方式         |               | 银联线上     |
| 支付时间         | 2024-01-04    | 10:46:13 |
| 缴费详情         |               |          |
| 缴款码          | 4300002425900 | 0000013  |
| 申请时间         | 2024-01-04    | 10:46:01 |
| 缴费金额         |               | 0.01     |
| 学号姓名         | w84372        | 828/张三   |
| 缴费类别         |               | 学杂费      |
| 缴费明细         |               |          |
| 2023-2024-学费 |               | 0.01     |
|              | 下载电子缴款书       |          |

湖南艺术职业学院 2024 年 3 月